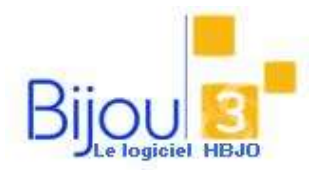

## Pourquoi?

La procédure ci-dessous décrit l'utilisation des avoirs, comprenant l'émission d'un avoir, son utilisation et éventuellement son remboursement.

# Comment ?

### EMETTRE UN AVOIR

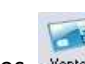

Accéder au module de Ventes <u>Ventes</u> et renseigner la date du jour.

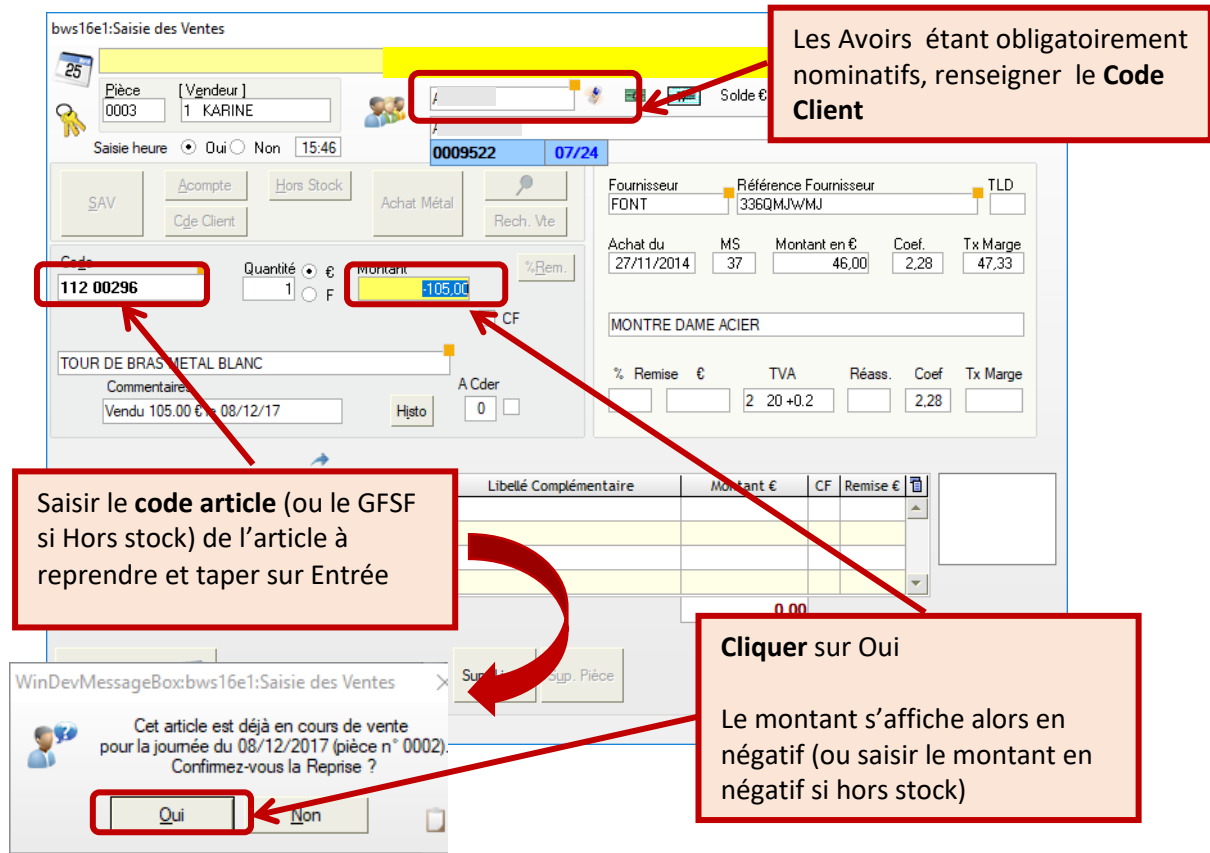

Valider votre ligne en tapant sur la touche Entrée.

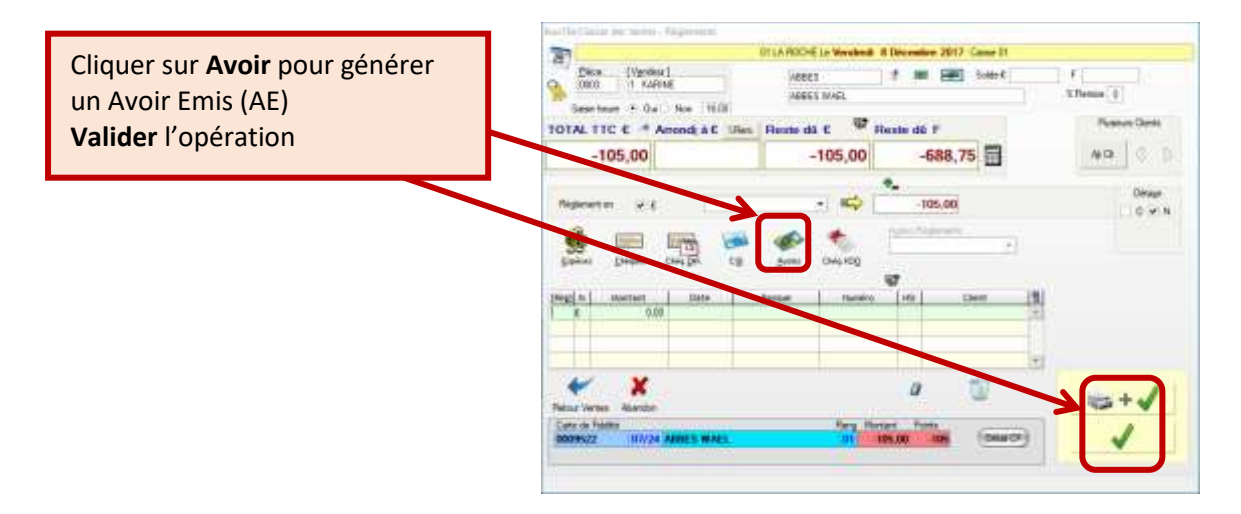

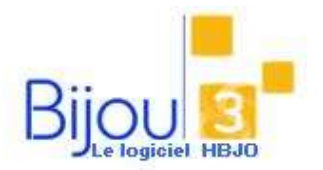

# Utilisation des avoirs

### SOLDER UN AVOIR

Accéder à l'écran VENTES, à partir du bouton

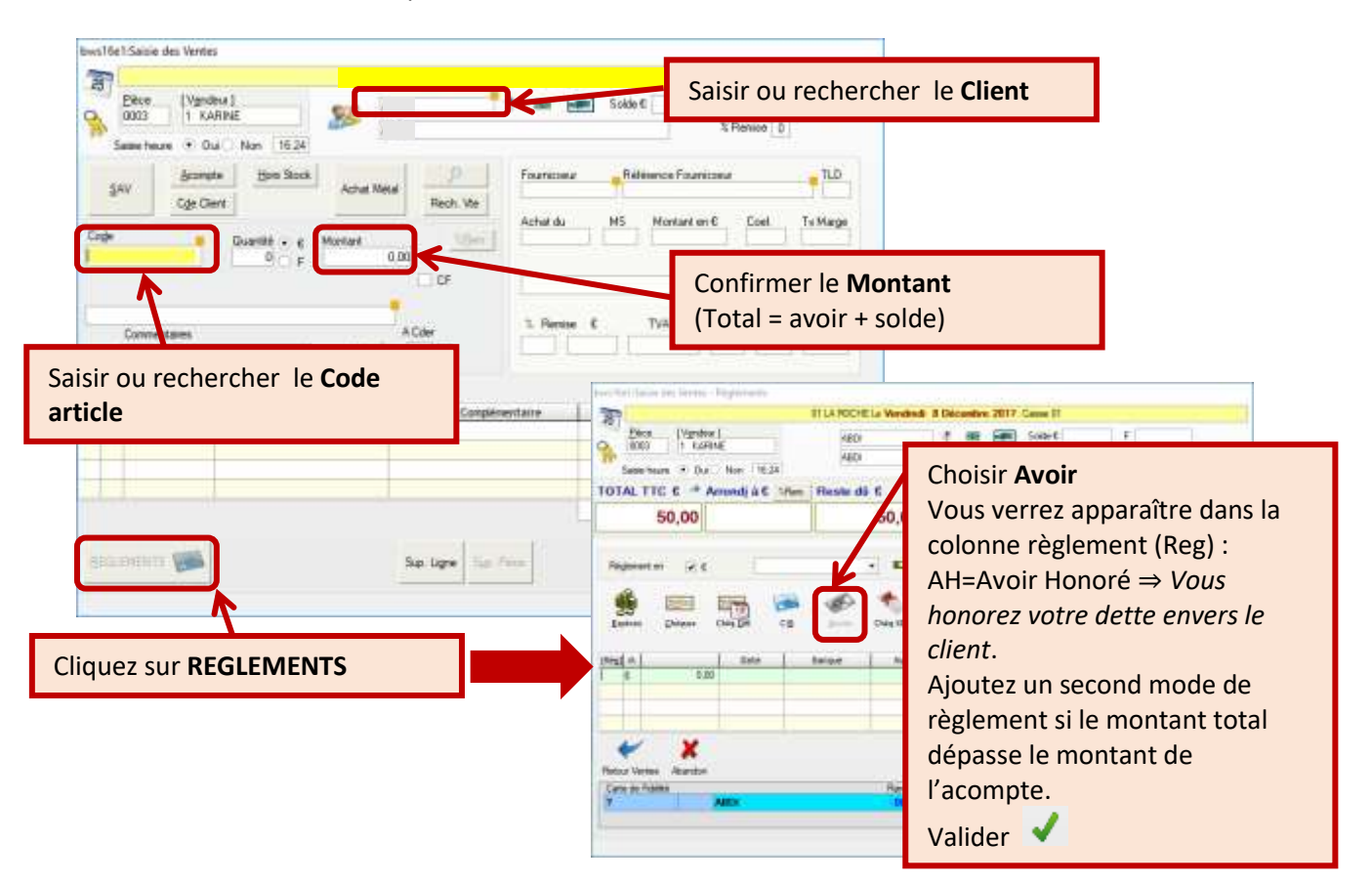

### **REMBOURSER UN AVOIR**

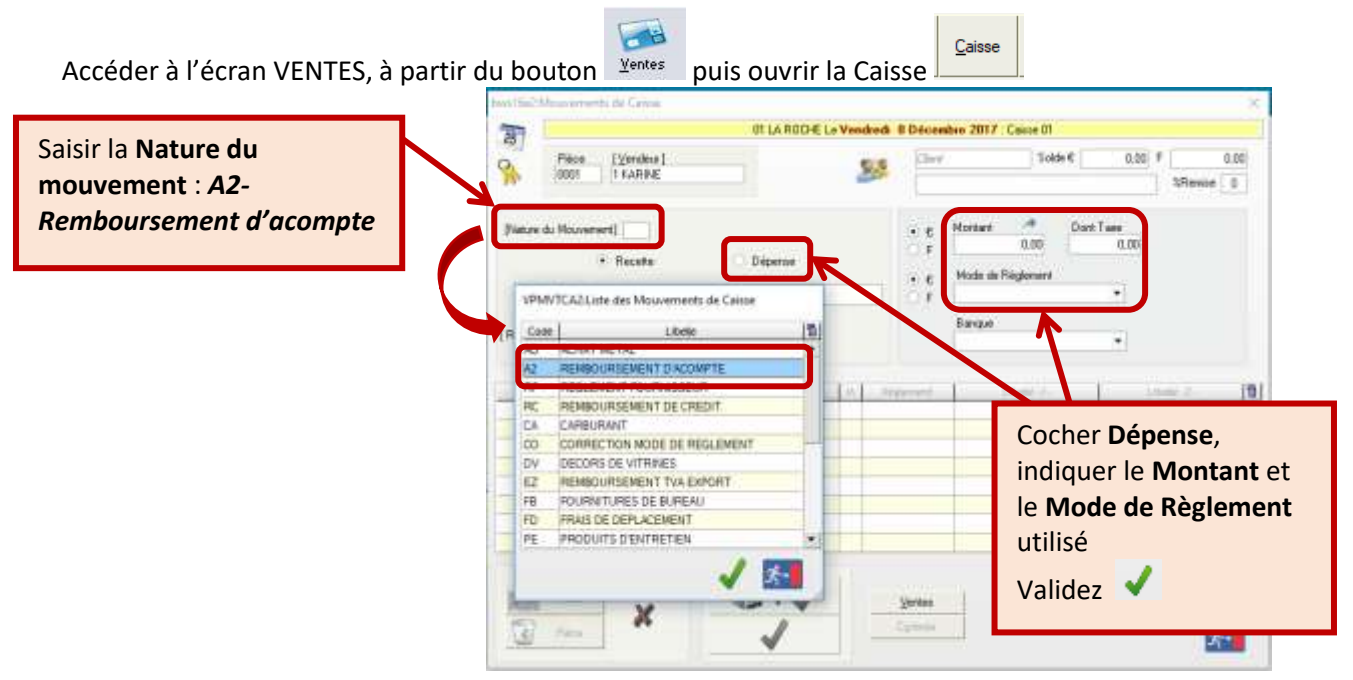